## 123 Manual for the Installation of the LP-1520ai as a Universal Repeater.

LP1520ai\_M123\_ENG01W

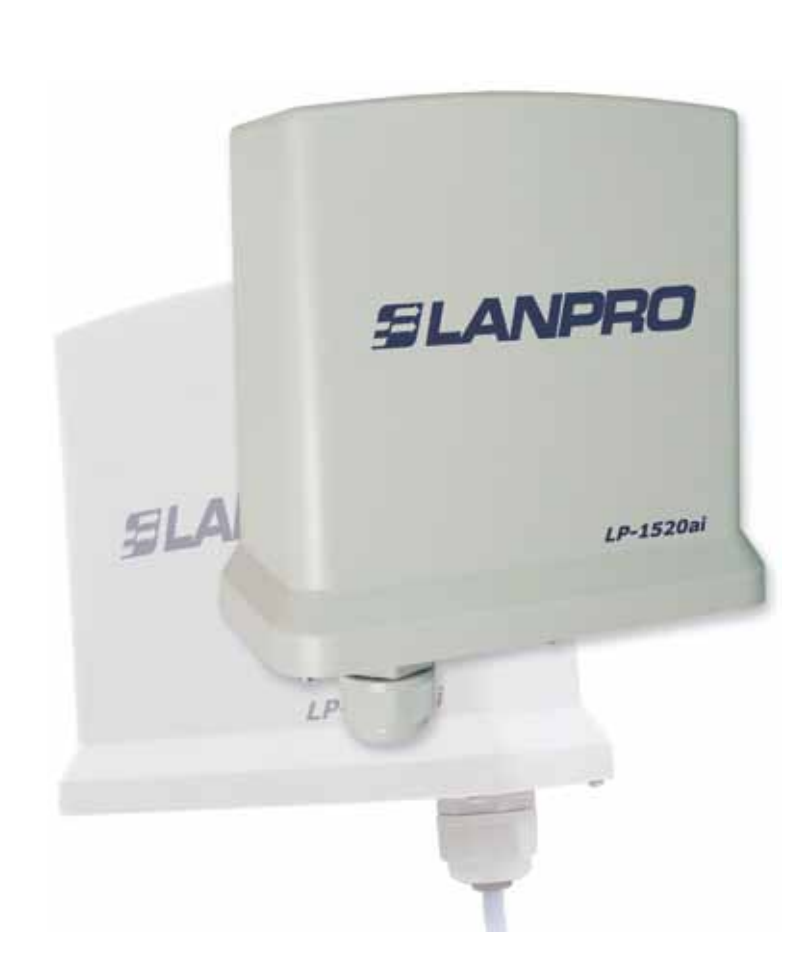

## 123 Manual for the Installation of the LP-1520ai as a Universal Repeater.

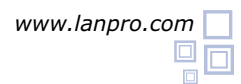

Dear user, please consider the following data in this installation procedure:

- Name of the Network whose signal you wish to repeat.
- 2 Channel of the Network whose signal you wish to repeat.
- 3 Key and Cyphering mode of the Network whose signal you wish to repeat.
  - Cyphering mode shall be: WEP, WPA(TKIP) o WPA2(AES).
- Please take in mind if you have MAC or IP access control in the router or AP you wish to repeat the signal from.

In this configuration, the LP-1520ai will be a client of the network you wish to repeat and an additional Access point of the selected wireless network.

## 1

Please go to your network card's properties and select: **Internet Protocol**, select: **Properties**, as shown in figure 1.

| Intel(R) PR0/1000                                   | MT Mobile Conn       | e Cont                 | igure   |
|-----------------------------------------------------|----------------------|------------------------|---------|
| is connection uses the                              | following items:     |                        |         |
| " "NWLink NetBIO                                    | s                    |                        |         |
| WUrk IPX/SP                                         | WNetBIDS Comp        | atible Transpo         | at Piot |
| 🖉 🐨 Internet Photocol                               | (TCP/IP)             |                        |         |
| · · ·                                               |                      |                        | ~       |
|                                                     |                      | _                      |         |
| Instal.                                             | Descal               | Prop                   | erties  |
| Description                                         |                      |                        |         |
| Transmission Control P                              | totocol/Internet P   | tolocol The d          | fault   |
| wide area network prof                              | locol that provide   | communication          | on      |
| across diverse intercon                             | nected networks      | 11<br>11               |         |
| Chau isan in natilizati                             |                      | helper                 |         |
| Notify many han this or                             | on alea when Col     | mecteu<br>Maria es com | -       |
| a trade manager and the second states at the second | preservators mas ene | ed of no core          | econy   |

Figure 1

3

2

Once the properties window pops-up, as shown in figure 2, please select: Use the following IP address and input an IP address inside the default IP range of the LP-1520ai. In this example we have selected the IP address: 192.168.1.201. The LP-1520ai has a default address of 192.168.1.254, input in: Subnet mask 255.255.255.0 , in: Default Gateway the destination router address, in the DNS please input your ISP's DNS address or the destination router address that provides the Internet service, this is permits the corresponding queries reach the destination network's router.

| Local Area Connection Properties                                                                                                    | Internet Protocol (TCP/IP) Properties                                                                                                    |
|----------------------------------------------------------------------------------------------------|----------------------------------------------------------------------------------------------------|
| General Advanced                                                                                                    | General                                                                                                    |
| Convect using Bit Intel(R) PRID/1000 MT Mobile Conve                                                                                                    | You can get IP settings assigned eutomatically if your network supports<br>this capability. Otherwise, you need to ask your network administrator for<br>the appropriate IP settings. |
| This connection uses the following items:                                                                                                    | O Obtain an IP address automatically                                                                                                    |
| V*NvLisk NetBIOS                                                                                                    | Use the following IP address:                                                                                                    |
| WWLink IPX/SPX/NetBIOS Compatible Transport<br>WWLink IPX/SPX/NetBIOS Compatible Transport<br>WWLink IPX/SPX/NetBIOS Compatible Transport<br>WWLink IPX/SPX/NetBIOS Compatible Transport | IP address: 192 . 168 . 1 . 201                                                                                                    |
| C + menter (roboca (robbet)                                                                                                    | Subret mask: 255 . 255 . 0                                                                                                    |
| · Ind I lead I for                                                                                                    | Delex# galeway: 192 . 168 . 1 . 1                                                                                                    |
| Description                                                                                                    | Theory (Will server address accuracy)                                                                                                    |
| Transmission Control Photocol/Internet Photocol. The d                                                                                                    | Use the following DNS server addresses:                                                                                                    |
| across diverse interconvected networks.                                                                                                    | Preferred DNS server: 192 . 168 . 1 . 1                                                                                                    |
| Show icon in notification area when connected<br>Notify me when this connection has limited or no core                                                                                   | Abernate DNS server                                                                                                    |
|                                                                                                    | Advanced                                                                                                    |
| 1.04                                                                                                    | OK. Cancel                                                                                                    |

Figure 2

Once finished, select: **Ok** and then: **Close**.

Proceed to connect to the LP-1520ai.

Open your preferred browser and input the default address 192.168.1.254, as shown in figure 3.

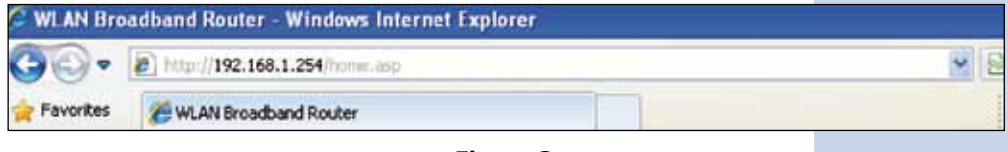

Figure 3

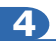

5

Select option: **TCP/IP Settings, LAN Interface** and in the DHCP field select: **Disabled**. Then select: **Apply changes**, as shown in figure 4. (Remember to verify that the LP-1520ai's IP address is not being used in the network to which you will connect to, we recommend to use an IP address inside the destination network so it can be managed).

| SLANPRO                                                                                                    |                                                                                                    | LP-1520ai High Power AP.                                                                                                    | WWWEAN PRODUCTLCOM |
|----------------------------------------------------------------------------------------------------|----------------------------------------------------------------------------------------------------|----------------------------------------------------------------------------------------------------|--------------------|
| Site contents Setup Wizard Operation Mode Wireless Basic Settings Advanced Settings                                               | LAN Interface<br>This page is used to coeffic<br>LAN port of your Access I<br>mask, DHCP, etc.                                                                 | e Setup<br>nare the parameters for local area network which connects to the<br>Joint. Here you may change the setting for IP addresss, subnet                                                                                                    |                    |
| Security<br>Access Control<br>WDS settings<br>Site Survey<br>WPS<br>LAN Interface<br>WAN Interface<br>WAN Interface<br>Management | IP Address:<br>Subnet Mask:<br>Default Gateway:<br>DHCP:<br>DHCP Client Range:<br>Demain Name:<br>S02.1d Spanning Tree:<br>Close MAC Address:<br>Apply Changes | 192 168 1 254<br>255 255 255 0<br>0.0.0<br>255 255 255 0<br>0.0.0<br>255 255 255 0<br>0.0.0<br>255 255 255 0<br>0.0.0<br>255 255 255 0<br>0.0.0<br>0<br>255 255 255 0<br>0.0.0<br>0<br>255 255 255 0<br>0.0.0<br>0<br>255 255 255 0<br>0<br>0.0.0<br>0<br>255 255 255 0<br>0<br>0<br>0<br>0<br>0<br>0<br>0<br>0<br>0<br>0<br>0<br>0<br>0 |                    |

Figure 4

In figure 5, select: **Operation Mode**, select also: **Bridge**, then select: **Apply Changes**, wait for the equipment to reboot.

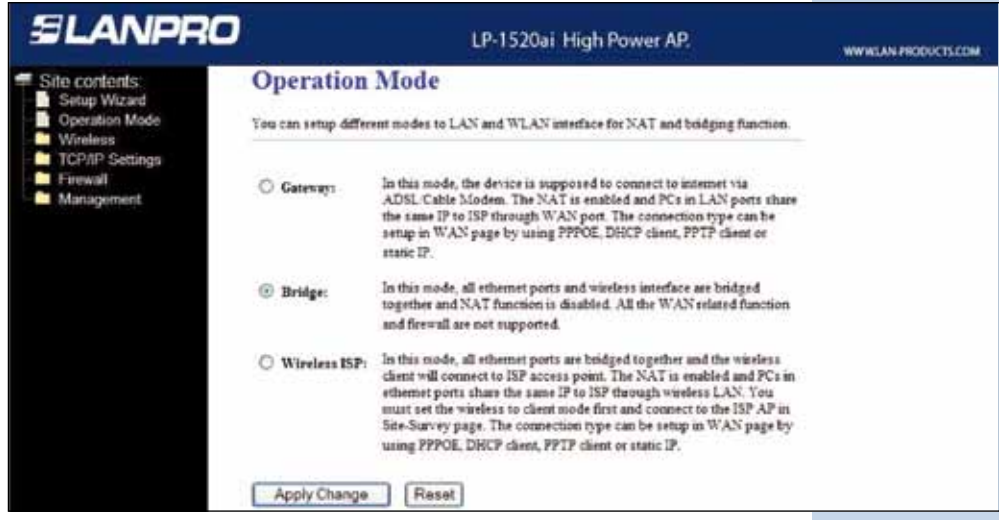

Figure 5

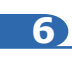

As shown in figure 6, select: **Wireless, Basic Settings**, in: **Mode** select: **AP**. The SSID will be different to the one of the network you will connect to because this will be a new Access point. In: **Channel Number**, select the same channel of the network you will repeat the signal from, select option: **Enable Universal Repeater Mode**, input in: **SSID of external Interface** the name of the SSID of the network you will repeat the signal from and then select: **Apply Changes**, once done, the equipment will reboot.

| <b>SLANPRO</b>                                                  | LP-1                                                                                                    | 520ai High Power AP.                                                                              | WWW.LAN PRODUCTS.CO |
|-----------------------------------------------------------------|----------------------------------------------------------------------------------------------------|---------------------------------------------------------------------------------------------------|---------------------|
| Site contents:                                                  | Wireless Basic Settings                                                                                          |                                                                                                   |                     |
| Setup Wuzard  Operation Mode  Basic Settings  Advanced Settings | This page is used to configure the parameter<br>your Access Point. Here you may change wi<br>network parameters. | s for wireless LAN clients which may connect to<br>reless encryption settings as well as wireless |                     |
| Security<br>Access Control                                      | Disable Wireless LAN Interface                                                                                   |                                                                                                   |                     |
| WDS settings                                                    | Band: 2.4 GHz (B+G)                                                                                              | 8                                                                                                 |                     |
| Ste Survey<br>WPS                                               | Mode: AP 👻                                                                                                    |                                                                                                   |                     |
| TCP/IP Settings                                                 | Network Type:                                                                                                    |                                                                                                   |                     |
| Management                                                      | SSID: LP-1520ai                                                                                                  |                                                                                                   |                     |
|                                                                 | Channel Number: 1                                                                                                |                                                                                                   |                     |
|                                                                 | Associated Clients: Show Active                                                                                  | Clients                                                                                           |                     |
|                                                                 | Inable Mac Clone (Single Etherner C                                                                              | liest)                                                                                            |                     |
|                                                                 | 🔄 Enable Universal Repeater Mode (Act                                                                            | ing as AP and client simultaneouly)                                                               |                     |
|                                                                 | SSID of Extended Interface: UP-1522                                                                              |                                                                                                   |                     |
|                                                                 | Apply Changes Reset                                                                                              |                                                                                                   |                     |
|                                                                 | Fiaur                                                                                                    | e 6                                                                                               |                     |

You will now configure the wireless network security in case the destination router has it enabled. Always remember then in this configuration, the LP-1520ai behaves as a client of the destination router. Please configure its security as if it were another client of this network. Please take in mind that the security mode WPA2 is not supported in Client Mode. This same encryption will be used by the clients that connect to this new Access point.

Select: **Wireless, Security**, in mode: **Encryption**, use the corresponding one and input the key.

Then select: **Apply changes**, as shown in figure 7.

| SLANPRO                                                                                                    |                                                                                                    | LP-1520ai High Power AP.                                                                                                | WWWLAN-PRODUCTS.COM |
|----------------------------------------------------------------------------------------------------|----------------------------------------------------------------------------------------------------|----------------------------------------------------------------------------------------------------|---------------------|
| Site contents<br>Setup Wizard<br>Operation Mode<br>Basic Settings<br>Advanced Settings<br>Security<br>Access Control<br>WDS settings<br>Site Survey<br>WDS settings<br>Site Survey<br>WDS<br>TCP/IP Settings<br>TCP/IP Settings<br>Management | Wireless Security<br>This page allows you setup the wir<br>could prevent any unauthorized ac                                                  | Setup<br>reless security. Turn on WEP or WPA by using Encryption Keys<br>cess to your waveless network.                 | -                   |
|                                                                                                    | Encryption: WPA<br>Use 802.1x Authentication<br>WPA Authentication Mode:<br>WPA Cipher Suite:<br>WPA2 Cipher Suite:<br>Pre-Shared Key Format: | BetWEP Key<br>WEP 64bits<br>Enterprise (RADIUS) @ Personal (Pre-Shared Key)<br>TKIP [] AES<br>TKIP [] AES<br>Passphrase |                     |
|                                                                                                    | Pre-Shared Key:<br>Enable Pre-Authentication                                                                                                  |                                                                                                    |                     |
|                                                                                                    | Authentication RADIUS Server:                                                                                                    | Port 1812 IP address Password                                                                                           |                     |
|                                                                                                    | Note: When encryption WEP is se                                                                                                    | lected you must set WEP key value.                                                                                      |                     |
|                                                                                                    | Apply Changes Res                                                                                                    | et                                                                                                    |                     |

Figure 7

|                           | 8                                                |                              |                      |  |
|---------------------------|--------------------------------------------------|------------------------------|----------------------|--|
| Select: <b>OK</b> as show | n in figure 8.                                   |                              |                      |  |
|                           | SLANPRO                                          | LP-1520ai High Power AP.     | WWW.LAN PRODUCTS.COM |  |
|                           | Site contents:<br>Setup Wizard<br>Operation Mode | Change setting successfully: |                      |  |
|                           |                                                  | Figure 8                     |                      |  |

The equipment will reboot now.

Once the configuration has been done, the LP-1520ai will automatically connect even though you disconnect it and connect it again.

| 9 |  |
|---|--|
|   |  |

Highly Recommended:

As shown in figure 9, proceed to change the Administration Password of your equipment. In order to do this action, select: **Management**, then: **Password**. Input the user name: **admin**, the input the new password in: **New Password** and in: **Confirmed Password**, select then: **Apply changes**. In order to be able to access the equipment again, you will have to input the new data when asked by the equipment.

| SLANPRO                                                                           |                                                    | WWWLAN PRODUCTS.COM                                                                            |  |
|-----------------------------------------------------------------------------------|----------------------------------------------------|------------------------------------------------------------------------------------------------|--|
| Site contents: Setup Wizard Operation Mode Winnen TCP/IP Settings                 | Password Set                                       | up<br>re account to access the web server of Access Point. Empty user<br>sable the protection. |  |
| Firewall     Management     Status     Status     DONS     DONS     Setting       | User Namer<br>New Password:<br>Confirmed Password: | admin<br>••••••                                                                                |  |
| Denial of Sense     Log     Upgrade Firmware     Save/Reload Setting     Password | Apply Changes                                      | Reset                                                                                          |  |

Figure 9